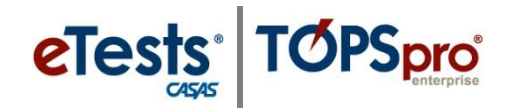

# **Using TE Data Import Templates**

If you do not have a third-party system or another information system capable of exporting data files to import into TE, you can add multiple records seamlessly by populating <u>TE Data Import</u> <u>Templates</u>.

## Steps to Populate Templates and Import

Follow these basic steps with each template using this example for importing student records.

## *Steps to Populate the Template*

- 1. Begin with a list of students.
- 2. Populate the template.
  - a. The minimum student information required for data validation
    - i. Student ID, first and last name, gender, and date of birth.
- 3. Click **File** and select **Save As**.
- 4. Enter a **File Name** and click **Save**.
- 5. **Close** the populated Excel (\*.xlsx) template file.

#### Steps to Save the Populated Template as an Import File

- 1. Open the populated Excel (\*.xlsx) template file.
- 2. Click **File** and select **Save As** (do not change the file name).
- 3. Save as type: CSV (Comma delimited) (\*.csv).
- 4. Click Save.
- 5. Click **Yes** to pop-up message "...may contain features..."
- 6. Click **File** and select **Exit**.
- 7. Click **Save** to pop-up message "Do you want to save changes..."
- 8. Click **Save** to **Save As** pop-up window.
- 9. Click Yes to pop-up message "...already exists...replace it?"
- 10. Click **Yes** to pop-up message "may contain features..."
- 11. The populated file is now saved as an import file
  - a. DO NOT OPEN (opening will invalidate the file as being importable).

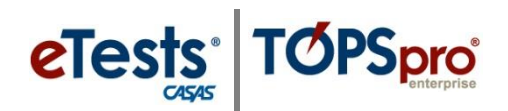

## Steps to Import the File in TE

- 1. Open TE Client.
- 2. From the menu bar, click **Tools** and select **3**<sup>rd</sup> **Party Import Wizard**.
- 3. Click **Next** on the Introduction screen. As with importing files from a 3<sup>rd</sup> Party System:
  - a. Pay close attention to the options and default settings on this window before you proceed, as they will vary based on the record type you are importing
- 4. Click Next on the New import session? screen (leave new import session selected).
- 5. Select **Demographic Data from a 3<sup>rd</sup> party system (DEM)** on the **Select a Record** screen.
- 6. Select Comma Separated Values (CSV) on the Select Import File screen.
- 7. Click **Browse** to locate and select the populated file on the **Select Import File** screen.
- 8. Click **Next** on the **Select Import File** screen.
- 9. On the Import Wizard screen *"The wizard is now ready to process the import data from the specified file."* Pay close attention to the options and default settings on this window before you proceed, as they will vary based on the record type you are importing
  - a. Leave checked, **When missing auto-populate...(recommended)**.
  - b. Leave checked, Create personnel records...(recommended).
  - c. Click Next.
- 10. Click **Next** on the **Import Wizard** screen: "*The content of the specified import file has been read successfully.*"
- 11. On Edit Records screen:
  - a. Edit records, if needed.
  - b. Click Next.
- 12. Click Next on the Ready to Import screen.
- 13. Click Finish on the Import Results screen.

#### View Data to Confirm the Successful Importing of Multiple Records

For **Demographics**, you may need to uncheck the Current Program Year (PY) filter if students have no activity in the current PY.

- 1. TE Client > Records > Students > Demographics
- 2. TE Client > Records > Students > Demographics > Student Records (from Navigator)
- 3. TE Client > Records > Students > Demographics > Demographic History (from Navigator)

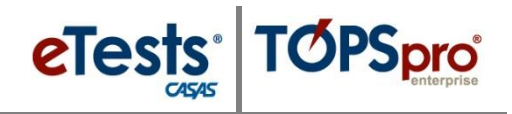

## Location of Imported Data Files

#### 1. Personnel and User Data (PERS)

- Note: This import links the Personnel Registration with a User Account.
- 1) TE > Organization > Personnel > Registration
- 2) TE > Organization > Users

#### 2. Class Data (CLS)

- 1) TE > Organization > Classes > Definitions > Class Instances (from Navigator)
- 2) TE > Organization > Classes > Definitions > Teachers (from Navigator)
- **3)** TE > Organization > Classes > Instances (add Instructional Program if needed)
- 4) TE > Organization > Personnel > Functional Roles

#### 3. Demographic Data (DEM)

Note: you may need to uncheck the Current Program Year (PY) filter if students have no activity in the current PY

- 1) TE Client > Records > Students > Demographics
- 2) TE Client > Records > Students > Demographics > Student Records (from Navigator)
- 3) TE Client > Records > Students > Demographics > Demographic History (from Navigator)

#### 4. Student Class Status (SCS)

- 1) TE > Organization > Classes > Instances > Class Enrollments (from Navigator)
- 2) TE > Records > Students > Demographics > Class Enrollments (from Navigator)
- **3)** TE > Records > Classes > Enrollments

#### 5. Attendance Data (ATT)

- 1) TE > Organization > Classes > Instances > Instructional Hours (from Navigator)
- 2) TE > Organization > Classes > Instances > Class Records (from Navigator)
- 3) TE > Records > Students > Demographics > Class Records (from Navigator)
- 4) TE > Records > Classes > Records

#### 6. Test Data (TEST)

- 1) TE > Students > Demographics > Tests (from Navigator)
- 2) Records > Tests
- **3)** TE > Records > Tests